## Food Service Payments How To The district is no longer using RevTrak for online payments.

Please make payments using Infinite Campus.

Here's how it works:

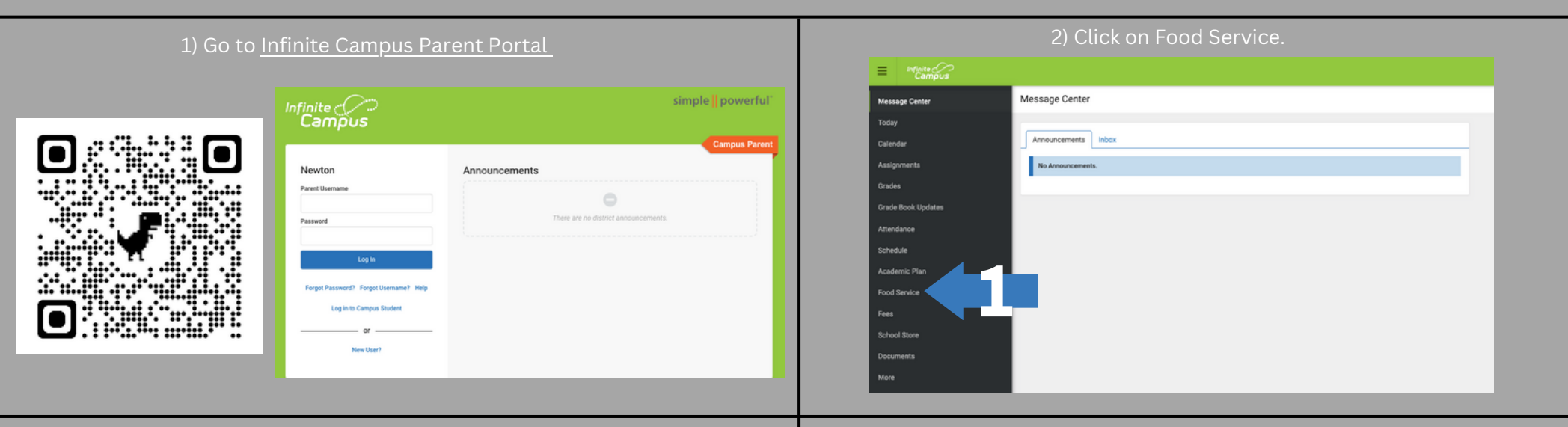

3) Click the blue pay button and under the amount column. Please enter the amount you want to put in the account and add it to the shopping cart. 4) On the right side of the screen, choose the shopping cart and check out to make your payment. Submit & confirm.

|                              |                        |                |         |                   |               |      |                                                              |                         |                                    |                              |                                 | #P 1                          |
|------------------------------|------------------------|----------------|---------|-------------------|---------------|------|--------------------------------------------------------------|-------------------------|------------------------------------|------------------------------|---------------------------------|-------------------------------|
| Menu Campus                  |                        | <u></u>        |         | < Back   Checkout |               |      |                                                              |                         |                                    |                              |                                 |                               |
| Message Center               | Food Service           |                |         |                   |               | -    | POOD SERVICE ACCOUNT<br>2713                                 | Rante<br>Family Account | AMOUN<br>\$10.0                    | T Remove                     |                                 | 1<br>Items in Cart<br>\$10.00 |
| Today                        | ACCOUNT NAME           | ACCOUNT #      | BALANCE |                   |               |      | Add Payment Michoel                                          |                         | Subtotal:<br>Service Fee:<br>Total | \$10.00<br>\$0.00<br>\$10.00 |                                 | My Cart                       |
| Assignments                  | Family Account         | -              | -       | >                 |               |      | Email Address for Receipt<br>redprideliveshere@youremail.com |                         |                                    |                              |                                 |                               |
| Grades                       |                        |                |         | -1                |               |      |                                                              |                         |                                    |                              |                                 |                               |
| Grade Book Updates           |                        |                |         |                   | 1             | - 1  |                                                              | 6                       |                                    |                              |                                 |                               |
| E Infinite                   |                        |                |         |                   | Items in Cart | - 11 |                                                              |                         |                                    |                              |                                 |                               |
| Message Center               | Food Service           |                |         |                   | \$10.00       |      | Submit Payment                                               |                         |                                    |                              |                                 | Ø Feedback                    |
| Today<br>Calendar            | ACCOUNT NAME ACCOUNT # | BALANCE AMOUNT |         |                   | My Cart       |      | Υοι                                                          | ı can also<br>F         | make p<br>ood Se                   | payments<br>rvice Offic      | by calling t<br>:e <sup>:</sup> | the                           |
| Assignments                  | Family Account         | \$10.00        |         | . 1               |               |      |                                                              | 64                      | 1.792.5                            | 797, ext 20                  | D01                             |                               |
| Grades<br>Grade Book Updates | Add to Cart            |                |         |                   | My Accounts   |      |                                                              | or by s<br>w            | ending<br>ith you                  | g funds to<br>Ir student     | school<br>(s)                   |                               |

## Food Staff can make payments on their Food Service accounts a few different ways; take cash or a check directly to the food service department in your building or pay online via Infinite Campus Here's how it works:

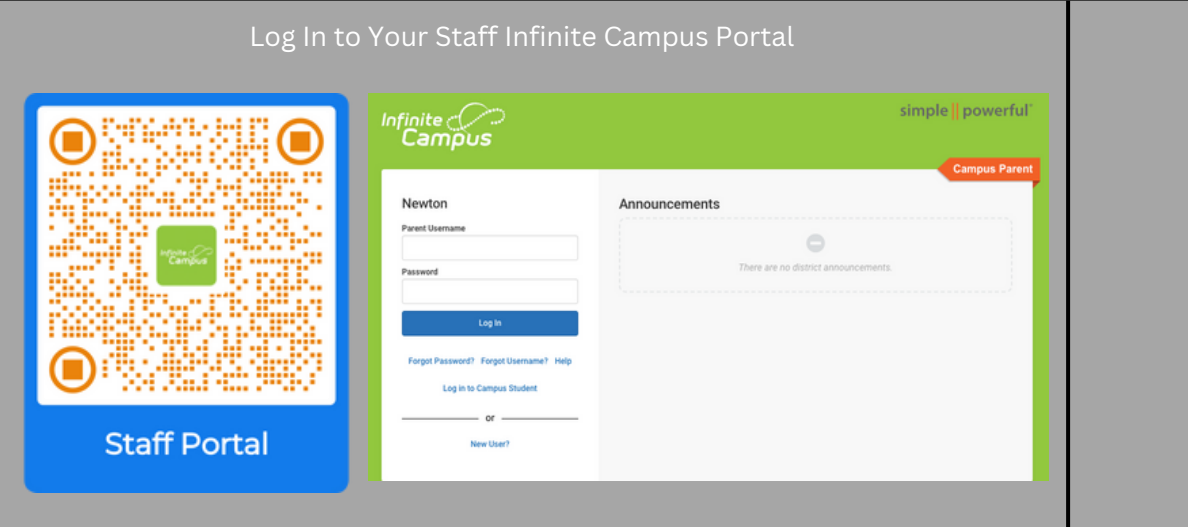

Click on Employee Self Service, then My Food Service

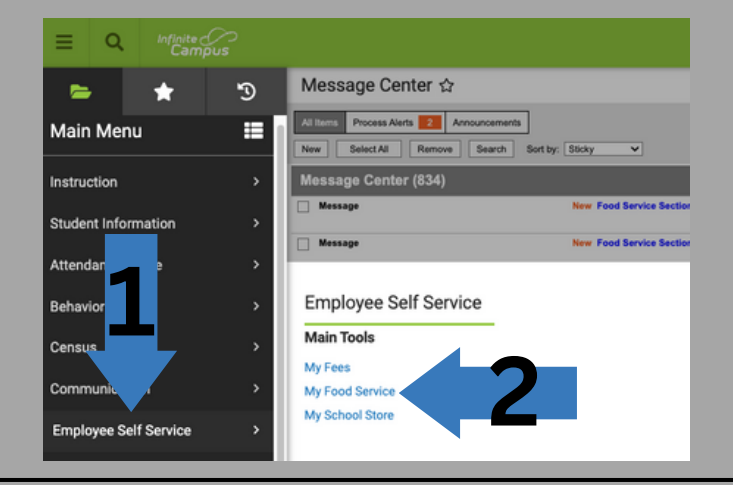

Click the blue pay button. Enter the amount you want to put in the account and add it to the shopping cart.

4) On the right side of the screen, choose the shopping cart and check out to make your payment. Submit & confirm.

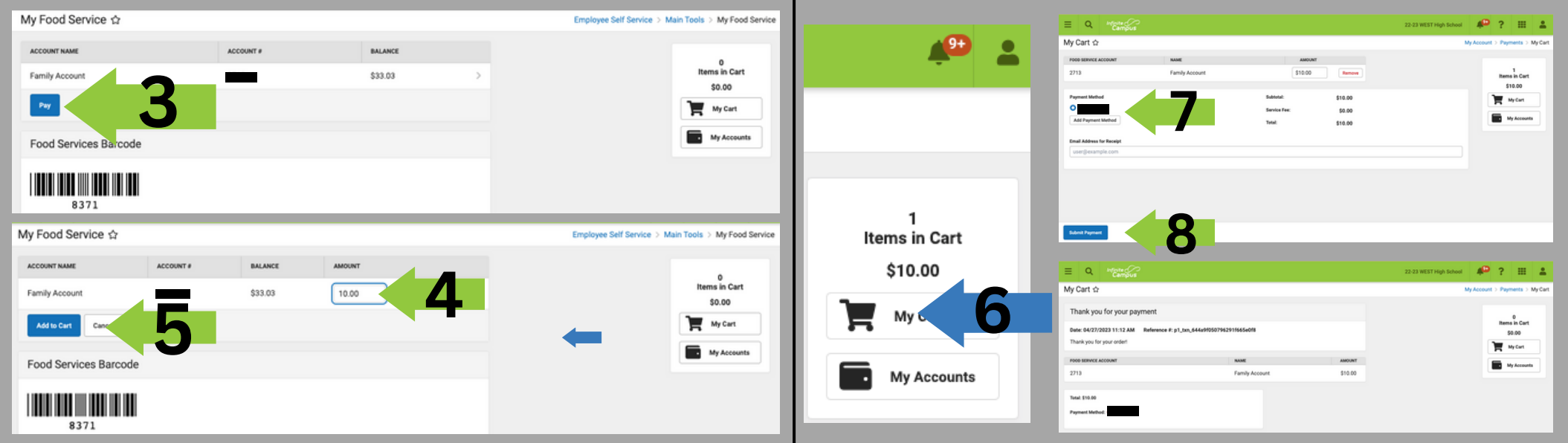